## Como cadastrar uma ocorrência / evento no maxMotorista?

**Requisitos:** 

Possuir instalado o maxMotorista.

## Passo a Passo:

Passo 1: Acesse a área administrativa do maxMotorista.

Passo 2: No canto superior direito clique em Configurações Passo 3: Clique no botão Tipos de Evento. A ♥ 0 0 1 1 0 0 0 0  $(\mathbf{b})$ Dispositivo Portal Conexões 🖾 Configuração de e-mail Usuários Perfis de Acesso DEVOLUC 0 Entregas †↓ Importar Localização ERP 🗟 Logo da Empresa Entrega Perfei O Motivo de Cancelamento 0% (01 0 Pedid 🕲 Motivo de Furo de Sequencia \$ Tipos de Despesa 🖻 Tipos de Evento

Passo 4: Na parte superior, preencha o campo Descrição e clique em Salvar, para adicionar um novo tipo de evento, na parte inferior irá trazer todos os eventos já cadastrados.

| Descrição :   Balvar |          |                     |       |
|----------------------|----------|---------------------|-------|
| Tipos de Evento      |          |                     |       |
|                      | Código 🗇 | Descrição 🥎         | Ações |
|                      | 169      | 321                 | ×     |
|                      | 162      | ACIDENTE NA ESTRADA |       |

Passo 4: No aplicativo android expanda o menu lateral e toque em Eventos.

## Passo 5: Toque na opção Lançar Evento.

Passo 6: Escolha um dos tipos, e preencha os dados do evento, é possível também tirar uma foto para anexar.

## Resultado:

O evento será enviado à área administrativa, e poderá ser consultado pelos administradores e pelo promotor no aplicativo.

Ainda tem dúvidas? Nos envie uma solicitação